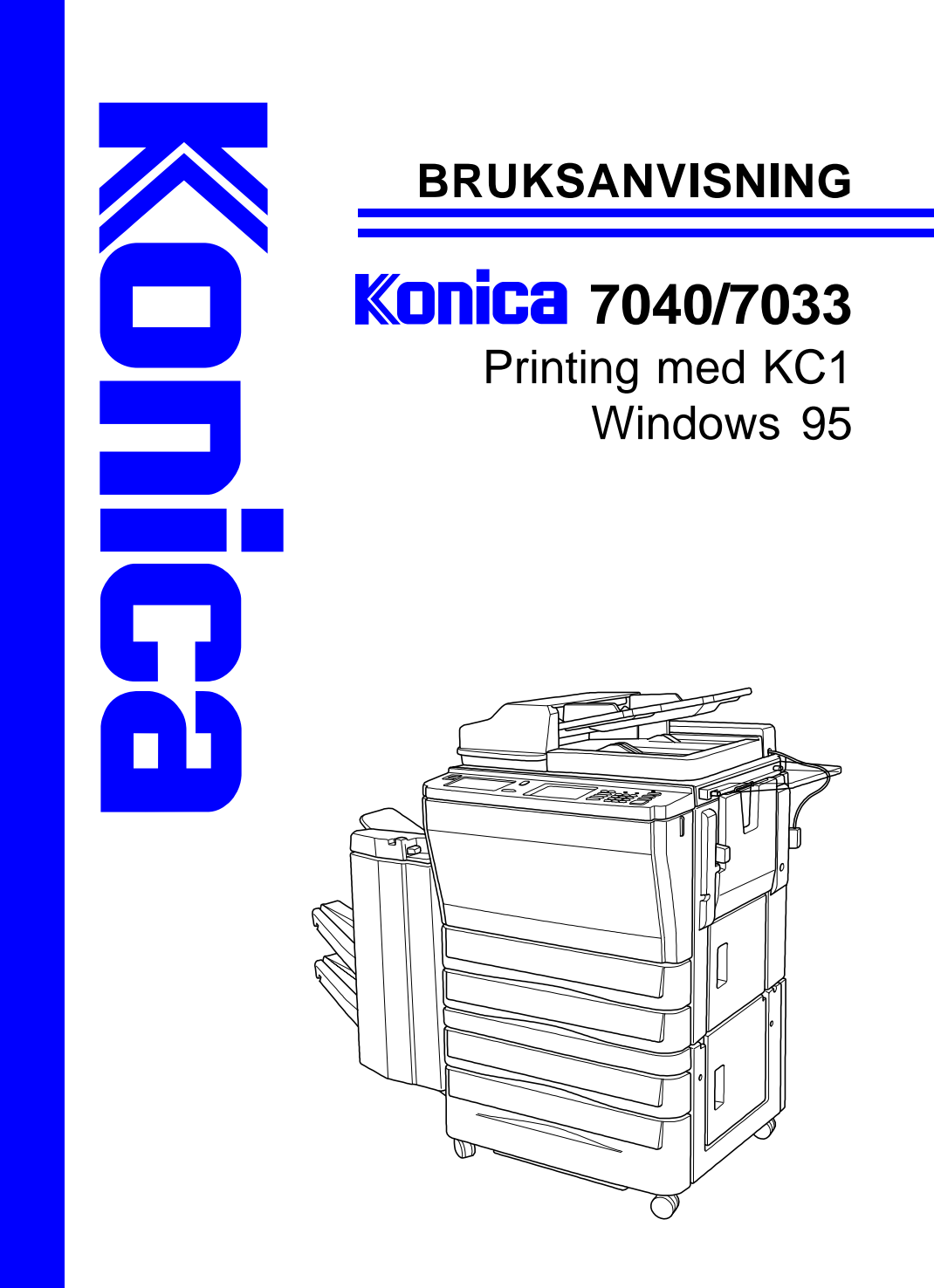

# INNHOLD

| Faste innstillinger i driveren | 3  |
|--------------------------------|----|
| Utskrift fra Windows program   | 9  |
| Installere skriveren           | 13 |

#### Veiviser for skriverinstallasjon

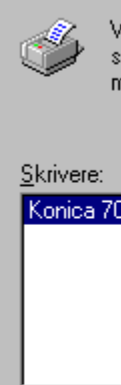

Velg produsent og modell for skriveren du bruker. Velg Har diskett hvis skriveren ble levert med en installasjonsdiskett. Hvis skriveren ikke står i listen, må du slå opp i skriverhåndboken for å finne en kompatibel skriver.

# Konica 7040 Ver 1.0 Har diskett. < <u>T</u>ilbake Neste > Avbryt

Klikk **Neste** når du har kommet til dette vinduet.

Følg bare anvisningene selv fra nå av. Klikk bare Neste på de vinduene du får frem, og velg Fullfør på slutten.

Skriveren er forhåpentligvis blitt lagt til riktig nå. Gå til side 3 og sett innstillingene i skriveren riktig.

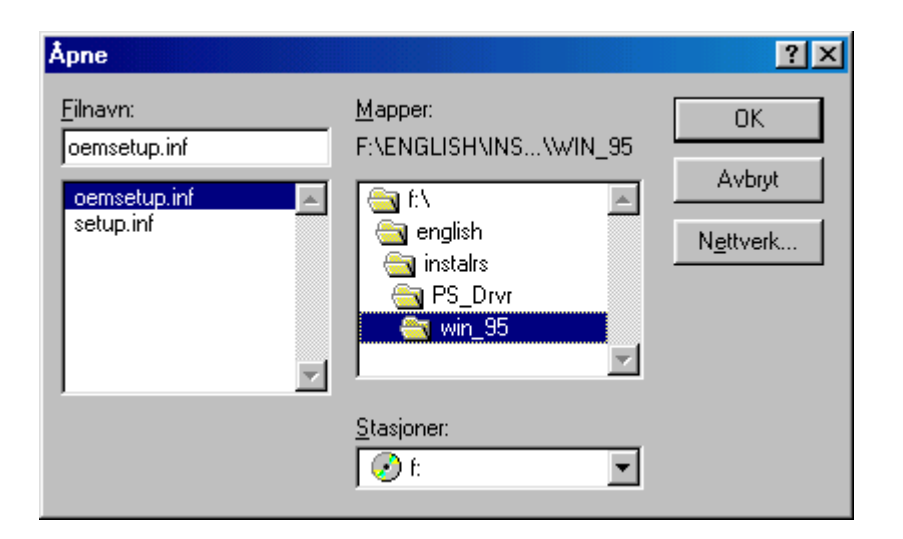

Sett inn CD platen som fulgte med og bla deg gjennom til stedet som er anvist på vinduet over. Hvis du ønsker å legge til PCL driveren også, så kan du bla gjennom til :\english\instalrs\pcl\_drvr\win\_95

Klikk **OK** og **OK** igjen på neste vindu.

# Faste innstillinger i driveren:

Før du begynner å skrive ut på KONICA 7040/7033, kan det være lurt å kontrollere noen innstillinger i driveren.

Klikk på **Start** deretter på **Innstillinger** og **Skrivere**. Nå vil bildet under komme frem.

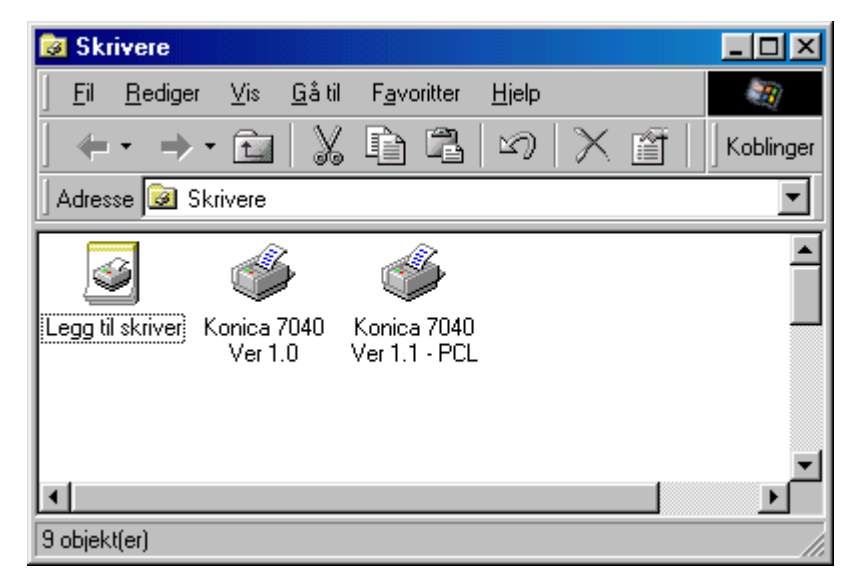

Konica 7040/7033 kan skrive ut både i postscript og PCL. Hvis både postscript og PCL er installert, vil du ha to 7040/7033 skrivere (se vinduet over)

Hvis ikke Konica 7040 driveren er installert, kontakt IT-ansvarlig. Du har også noen tips fra side 13.

Høyreklikk postscript skriveren (PCL skriveren heter PCL på slutten. Postscript skriveren har vanligvis ikke noe eget etternavn.) og deretter på **Egenskaper. Egenskaper for Konica 7040** vil komme frem. Vi har kun tatt utgangspunkt i postscript driveren når vi viser innstillingene Du vil finne igjen de samme innstillingene også på PCL driveren. Innstillingene er bare plassert litt annerledes.

| Egenskaper fo       | r Konica 7040 Ver 1.0                      | ? ×                               |
|---------------------|--------------------------------------------|-----------------------------------|
| Fonts  <br>Generelt | PostScript Watermark:<br>Detaljer Deling I | s Fiery Options<br>Paper Graphics |
| 🍏 Kon               | ica 7040 Ver 1.0                           |                                   |
| <u>K</u> ommentar:  | l                                          |                                   |
| <u>S</u> killeside: | (ingen)                                    | Bla gjennom                       |
|                     |                                            |                                   |
|                     |                                            |                                   |
|                     |                                            |                                   |
|                     |                                            | Skriv <u>u</u> t testside         |
|                     | OK Av                                      | rbryt <u>B</u> ruk                |

Nå kan du klikke på **Fiery Options** og under der kan du klikke på **Device Options**.

Hvis skriveren er delt ut på en Windows NT 4.0 server, vil du normalt nå få lagt til driveren automatisk. Hvis ikke vil vinduet under komme frem.

| Veiviser I                                                 | for skriverinstallasjon                                                                                                    |
|------------------------------------------------------------|----------------------------------------------------------------------------------------------------|
| İ                                                          | Velg produsent og modell for skriveren du bruker. Velg Har diskett hvis<br>skriveren ble levert med en installasjonsdiskett. Hvis skriveren ikke står i listen,<br>må du slå opp i skriverhåndboken for å finne en kompatibel skriver. |
| Produser<br>Agfa<br>Apple<br>AST<br>AT&T<br>Brother<br>Ru∥ | nter: Skrivere:<br>AGFA-AccuSet 1000<br>AGFA-AccuSet 1000SF v2013.108<br>AGFA-AccuSet 1500<br>AGFA-AccuSet 1500<br>AGFA-AccuSet 1500SF v2013.108<br>AGFA-AccuSet 800<br>AGFA-AccuSet 800SE v2013.108<br>Har diskett                    |
|                                                            | < <u>T</u> ilbake Neste > Avbryt                                                                                                    |

Klikk Bla gjennom.

| Se etter skriver                                                                                   | ? ×    |
|----------------------------------------------------------------------------------------------------|--------|
| Velg nettverksskriveren som skal installeres.<br>Obs! Skrivere er normalt koblet til datamaskiner. |        |
| E                                                                                                  |        |
| FieryZXC                                                                                           |        |
|                                                                                                    |        |
|                                                                                                    |        |
|                                                                                                    |        |
|                                                                                                    | \vbryt |

Hvis du valgte **Bla gjennom** vil dette vinduet kommer frem. Bla deg gjennom til riktig skriver og klikk **OK**.

Klikk Neste.

| Egenskaper for Konica 7040 Ver 1.0                                                   |
|--------------------------------------------------------------------------------------|
| Generelt Detaljer Deling Paper Graphics<br>Fonts PostScript Watermarks Fiery Options |
| Job Finishing Image Quality Device Options                                           |
| DB-608 (2 trays)                                                                     |
| Finisher Option<br>C Not Installed<br>C Installed                                    |
|                                                                                      |
|                                                                                      |
|                                                                                      |
|                                                                                      |
| Load Settings Save Settings                                                          |
| OK Avbryt <u>B</u> ruk                                                               |

På **Optional Trays**, velger du det underskapet du har på maskinen. I de fleste tilfeller vil dette være **DB-608(2 trays)**. Under **Finisher Option** velger du **Installed** (Dersom du ikke har finisher, velger du selvsagt **Not Installed**).

Klikk på **Finishing**.

| Egenskaper for Konica 7040 Ver 1.0                                                                                          | Ľ   |
|----------------------------------------------------------------------------------------------------|-----|
| Generelt Detaljer Deling Paper Graphics<br>Fonts PostScript Watermarks Fiery Options                                        | : 1 |
| Job Finishing Image Quality Device Options Sort-Group Sort Group Output Tray Tray 3 (Face Down) Uplex Off Stapler Mode None |     |
| Load Settings                                                                                                    |     |
| OK Avbryt <u>B</u> ruk                                                                                                    |     |

På Output Tray kan det være lurt å velge Tray 2[Face Down], eller Tray 3[Face Down]. Da vil det bli lettere å velge stifting når du senere f.eks. skal skrive ut fra Word.

Klikk på Graphics.

#### Veiviser for skriverinstallasjon

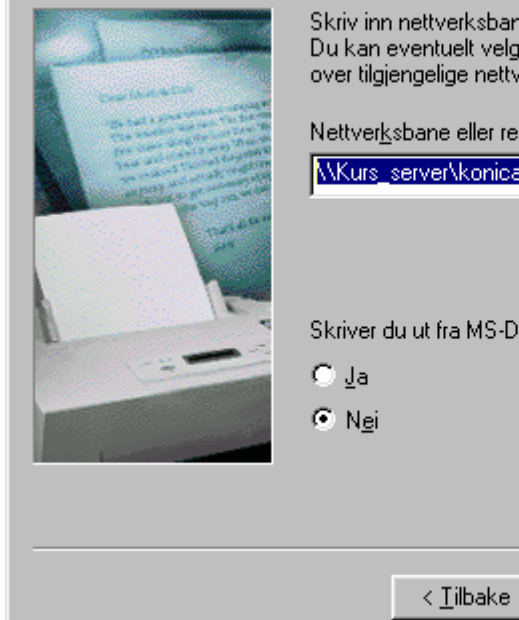

|                 | Skriv inn nettverksbanen eller ressursnavnet til skriveren.<br>Du kan eventuelt velge Bla gjennom for å få opp en liste<br>over tilgjengelige nettverksskrivere. |
|-----------------|----------------------------------------------------------------------------------------------------|
| The Sector      | Nettver <u>k</u> sbane eller ressursnavn:                                                                                                    |
| Constant of the | \\Kurs_server\konica                                                                                                    |
| ale te to       | <u>B</u> la gjennom                                                                                                    |
|                 | Skriver du ut fra MS-DOS-baserte programmer?                                                                                                    |
|                 | C Ja                                                                                                    |
|                 | • N <u>e</u> i                                                                                                    |
|                 |                                                                                                    |
|                 |                                                                                                    |
|                 | <tilbake neste=""> Avbrut</tilbake>                                                                                                    |

Skriv inn riktig Nettverksbane eller velg Bla gjennom. (Nettverksbanen som er skrevet i vinduet over samsvarer nok

ikke med deres nettverk. Kontakt It-ansvarlig for å få oppgitt

Avbryt

| Veiviser for skriverinstallasjon |                                                                                                    |  |  |  |  |  |
|----------------------------------|----------------------------------------------------------------------------------------------------|--|--|--|--|--|
|                                  | Hvordan er skriveren tilkoblet maskinen?<br>Velg Lokal skriver hvis den er koblet direkte til din egen<br>maskin, eller Nettverksskriver hvis den er koblet til en<br>annen maskin.<br>© Lokal skriver<br>© Nettverksskriver |  |  |  |  |  |
|                                  | < <u>⊺</u> ilbake Neste⇒ Avbryt                                                                                                    |  |  |  |  |  |

Vi går ut fra at skriveren er satt opp på en server hos dere, og da kan du velge **Nettverksskriver**.

Klikk Neste.

| Egenskaper for Konica 7040 Ver 1.0                                                  |
|-------------------------------------------------------------------------------------|
| Fonts PostScript Watermarks FieryOptions<br>Generelt Detaljer Deling Paper Graphics |
| Resolution: 400 DPI                                                                 |
| Use printer's settings.     Use settings below                                      |
| Screen frequency: 66,0 Screen angle: 0,0                                            |
| Special<br>Print as a <u>n</u> egative image<br>Print as a <u>m</u> irror image     |
| Scaling: 100 🚆 %                                                                    |
|                                                                                     |
| <u>H</u> elp Restore <u>D</u> efaults                                               |
| OK Avbryt <u>B</u> ruk                                                              |

Under **Resolution** kan det være lurt å velge **400DPI** som standard. Utskriften vil komme noe raskere, og kvaliteten vil fortsatt være bra.

Klikk på **Paper**.

| Egenskaper fo         | or Konica 704                                   | 10 Ver 1.0       |                        | ? ×                      |
|-----------------------|-------------------------------------------------|------------------|------------------------|--------------------------|
| Fonts Generelt        | PostScript<br>Detaljer                          | Waterm<br>Deling | narks   F<br>Paper     | iery Options<br>Graphics |
| Paper size:           | A4 (209,9 x 29                                  | 97,0 mm)         |                        |                          |
| Letter                | +<br>A4                                         | +<br>Legal       | +<br>11x17             | +<br>A3                  |
| Layout<br>1<br>© 1 up | 12<br>C 2 up C 4                                |                  | p <b>O</b> <u>9</u> up | C 16 up                  |
| <u>Orientation</u>    |                                                 |                  |                        |                          |
| A                     | <ul> <li>Portrait</li> <li>Landscape</li> </ul> | • 🗖 Ba           | itated                 | Adobe                    |
| Paper <u>s</u> ource  | e: AutoSe                                       | lect Tray        |                        | -                        |
| <u>C</u> opies: 1     | i<br>i                                          |                  | Unprinta               | able Area                |
| More Options          | s A <u>b</u> out.                               | <u>н</u>         | elp Re                 | store <u>D</u> efaults   |
|                       |                                                 | ЭК               | Avbryt                 | <u>B</u> ruk             |

Kontroller at **Paper size** står på **A4**.

Når du er ferdig her, klikker du på **OK**, og innstillingene vil da bli lagret.

Installere skriveren:

Klikk på **Start > Innstillinger > Skrivere**.

| 📴 Skrive     | re              |       |                |               |         |               |     |            |
|--------------|-----------------|-------|----------------|---------------|---------|---------------|-----|------------|
| <u> </u>     | ediger          | ⊻is   | <u>G</u> å til | F <u>a</u> vo | oritter | <u>H</u> jelp | ,   | <b>3</b> 2 |
| <b>+</b> •   | $\Rightarrow$ - | Ê.    | X              | þ             | ł       | Ŋ             | Kob | olinger    |
| Adresse      | 🧕 Skr           | ivere |                |               |         |               |     | •          |
|              |                 |       |                |               |         |               |     | 1          |
| Legg til skr | river           |       |                |               |         |               |     |            |
|              |                 |       |                |               |         |               |     |            |
| •            |                 |       |                |               |         |               |     | •          |
| 1 objekt(er) | ) merket        |       |                |               |         |               |     | _//.       |

Klikk på **Legg til skriver** og velg **Neste**.

## Velg Job.

| Egenskaper for Konica 7040 Ver 1.0                 | ? × |
|----------------------------------------------------|-----|
| Paper Graphics PostScript Watermarks Fiery Options |     |
| Job Finishing Image Quality Device Options         |     |
| First Page Source                                  |     |
| Orientation<br>© Portrait<br>© Landscape           |     |
| Rotate 180<br>C Yes<br>C No                        |     |
|                                                    |     |
|                                                    |     |
| Load Settings Save Setting                         | igs |
| OK Avbryt Bru                                      | ık  |

Under **First Page Source**, så kan du velge fra hvilken skuff den første siden skal komme fra. Hvis du også ønsker vanlige ark på side 1, så lar du den stå på **Job's Source**.

Ofte når man jobber i Word, så ønsker man heller å styre første og andre sider fra **Utskriftsformat** i Word.

# **Utskrift fra Windows program:**

Vi skal ikke vise dere alle muligheter i driveren, men jeg skal vise det jeg mener er mest viktig. Jeg skal ta utgangspunkt i Microsoft Word 97 når vi skal vise dere mulighetene. Det meste vil også være likt i andre programmer. Vi har kun tatt utgangspunkt i postscript driveren når vi viser dere mulighetene. Du vil også kunne finne de samme mulighetene i PCL driveren.

På tegningen under har jeg vist hvilken skuffer som er hva.

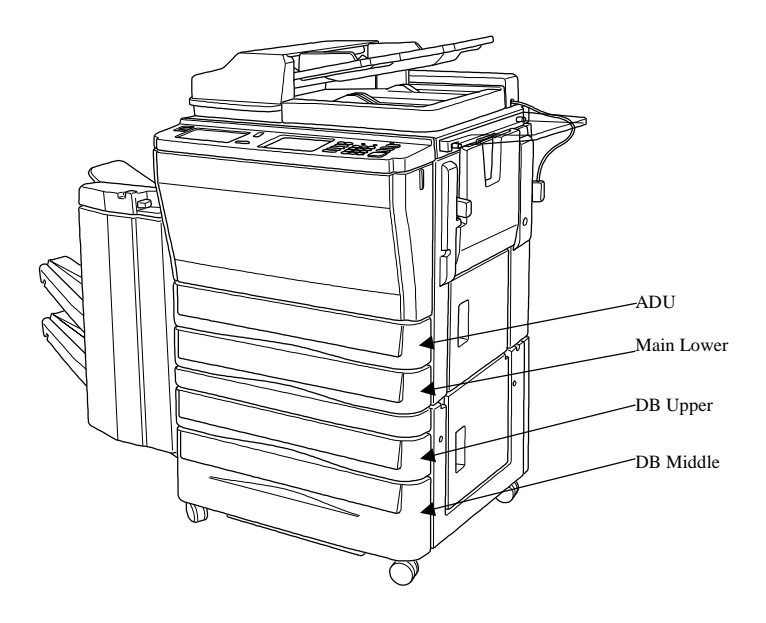

## Velg Skriv ut i Word.

| Skriv ut                     |                                                      |                              | ? ×                |
|------------------------------|------------------------------------------------------|------------------------------|--------------------|
| Skriver                      |                                                      |                              |                    |
| <u>N</u> avn:                | 🎻 Konica 7040 Ver 1.0                                |                              | <u>Eg</u> enskaper |
| Status:                      | Inaktiv                                              |                              |                    |
| Type:                        | Konica 7040 Ver 1.0                                  |                              |                    |
| Hvor:                        |                                                      |                              | 🔲 Skriv til fil    |
| Merknad:                     |                                                      |                              |                    |
| -Sideområde-                 |                                                      | Eksemplarer                  |                    |
| 🖲 <u>A</u> lle               |                                                      | Antall eksemplarer:          | 1                  |
| C Gjeldena                   | <b>le side 🛛 C</b> Merket område                     |                              |                    |
| ◯ Si <u>d</u> er:            |                                                      |                              | Sorter             |
| Skriv inn sid<br>komma, f.el | etall og/eller -områder atskilt med<br>(s. 1,3, 5–12 |                              |                    |
| Skriv ut dette               | Dokument                                             | Skriv ut: Alle sider i områd | let 🔽              |
| Al <u>t</u> ernativer.       |                                                      | ОК                           | Avbryt             |

## NB. NB.

Det som er viktig å merke seg i dette bildet, er avkryssningsboksen som det står **Sorter** i. Denne boksen bør det aldri stå noe kryss i. Konica 7040/7033 klarer å sortere selv, så dette kan du velge lenger ned i driveren.

Velg **Egenskaper** og deretter **Fiery Option**. Under der igjen kan du velge **Finishing**.

| Egenskaper for Konica 7040 Ver 1.0                 |  |  |  |
|----------------------------------------------------|--|--|--|
| Paper Graphics PostScript Watermarks Fiery Options |  |  |  |
| Job Finishing Image Quality Device Options         |  |  |  |
| Sort-Group<br>© Sort<br>© Group                    |  |  |  |
| Output Tray                                        |  |  |  |
| Tray 3 (Face Down)                                 |  |  |  |
| Side Edge Binding                                  |  |  |  |
| Stapler Mode                                       |  |  |  |
| 1 Left                                             |  |  |  |
|                                                    |  |  |  |
|                                                    |  |  |  |
|                                                    |  |  |  |
| Load Settings Save Settings                        |  |  |  |
| OK Avbryt <u>B</u> ruk                             |  |  |  |

Under dette bildet her, finner du både tosidig utskrift og stifting. For å stifte går du på **Stapler Mode**. Det mest vanlige er her å velge **1 Left** (1 stift venstre side), men du kan også velge **1 Right**, eller **2 Left** og **2 Top**. Hvis du ikke får valgt stifting, er det antagelig fordi **Output Tray** ikke er blitt satt til **Tray 2** eller **Tray 3**. Hvis du ikke får valgt **Tray 2** eller **Tray 3**, så må du gå til **Device Options** og velge **Installed** på **Finisher Option**.

For å velge tosidig utskrift, velger du **Duplex**. På vanlig stående A4 ark, så velger du **Side Edge Binding** (i noen drivere kalles dette også **Booklet**).